## **Manual Statements**

Last Modified on 04/29/2022 10:40 am EDT

To manually generate statements, navigate to Accounts Receivable > Reports > Customer Statements.

The Customer Statements page will be displayed. The upper two panels will auto-fill with the options saved in Statement Rules. You may change any of these settings. The Statement Date will default to today's date, however you may change this if necessary.

After completing the statements rules, click on the Generate Preview button at the upper right of the page.

| < Customer S         | Statemen        | ts                |                | $\rightarrow$   | ¢¢o Genera       | te Preview                           |                     |                 |     |
|----------------------|-----------------|-------------------|----------------|-----------------|------------------|--------------------------------------|---------------------|-----------------|-----|
| Charge Late Fee?     | YES             |                   |                |                 |                  | Incl Unapplied Cash?                 | 153                 |                 |     |
| Annual Interest Rate | 18.00 % 🗘       |                   |                | Min Balance     |                  | \$5.00                               | ÷ 0                 |                 |     |
| Statement Date       | 3/28/2022       |                   |                |                 | **               | Min Days                             |                     | 30.00           | ÷ 0 |
| Statement Message    | This is the Mer | no field from the | Statement Rule | es setup<br>53/ | <i>//</i><br>250 | Min Late Days<br>Min Late Fee Amount |                     | 30.00<br>\$3.99 | ÷ 0 |
| Statement Batch      | n Runs          |                   |                |                 | _                |                                      |                     |                 |     |
| Created Date :       | Mailed :        | Emailed           | Printed :      | Statement Date  | Created          | Ву                                   |                     | ÷               |     |
| Mar 21, 2022         | 0               | 0                 | 0              | Mar 21, 2022    | bestsec          | urity                                |                     |                 |     |
| Mar 21, 2022         | 0               | 0                 | 0              | Mar 21, 2022    | bestsec          | urity                                |                     |                 |     |
| Mar 21, 2022         | 0               | 0                 | 0              | Mar 21, 2022    | bestsec          | urity                                |                     |                 |     |
| Mar 12, 2022         | 0               | 0                 | 0              | Mar 12, 2022    | bestsec          | urity                                |                     |                 |     |
| Mar 11, 2022         | 0               | 0                 | 0              | Mar 11, 2022    | bestsec          | urity                                |                     |                 |     |
| Mar 11, 2022         | 0               | 0                 | 0              | Mar 11, 2022    | bestsec          | urity                                |                     |                 |     |
| Mar 10, 2022         | 0               | 0                 | 0              | Mar 10, 2022    | bestsec          | urity                                |                     |                 |     |
| Mar 10, 2022         | 0               | 0                 | 0              | Mar 10, 2022    | bestsec          | urity                                |                     |                 |     |
| Mar 4, 2022          | 0               | 0                 | 0              | Mar 4, 2022     | bestsec          | urity                                |                     |                 |     |
| Mar 2, 2022          | 0               | 0                 | 0              | Mar 2, 2022     | user004          | sf                                   |                     |                 |     |
| H 1 2 3              | 4 5 6           | 78910             | <b>F</b> H     |                 |                  |                                      | 1 - 10 of 108 items | Refre           | sh  |

In a few seconds, the Deliver Customer Statements page will be displayed. The grid contains all customers eligible for a statement according to the statement rules. If you want to create and deliver the statements for all customers in the grid, check the box to the left of the Customer # column header. If you want to select certain customers from the list, check the box to the left of each customer that will receive a statement.

When finished, click the Deliver Customer Statements button at the bottom of the page.

Once statements have been generated, if any customers have a delivery method of print, you will need to manually print these statements. Customers with a delivery method of email or mail, will automatically be delivered.

| Deliver Customer Statements          |              |                 |                     |          |              |                    |             |  |  |  |  |
|--------------------------------------|--------------|-----------------|---------------------|----------|--------------|--------------------|-------------|--|--|--|--|
|                                      |              |                 |                     |          |              |                    |             |  |  |  |  |
|                                      | Customer # : | Customer Name : | Last Statement Date | Deli 🕴 🚦 | Open Balance | Late Fee To Apply  | :           |  |  |  |  |
|                                      | 1035         | Waters, Roger   | Nov 12, 2021        | Print    | \$20,514.71  |                    | \$16,122.09 |  |  |  |  |
|                                      | 1038         | All Electronics | Nov 12, 2021        | Print    | \$6,546.90   |                    | \$1,520.69  |  |  |  |  |
|                                      | 1039         | Grossman, Matt  | Nov 12, 2021        | Print    | \$7,126.60   |                    | \$5,723.60  |  |  |  |  |
|                                      | 1030         | Jones, Drew     | Dec 20, 2021        | Mail     | \$7,449.10   |                    | \$5,939.87  |  |  |  |  |
|                                      | 1033         | Parsons, Alan   | Nov 12, 2021        | Mail     | \$18,006.35  |                    | \$8,473.35  |  |  |  |  |
|                                      | 1052         | Patterson, Josh | Nov 12, 2021        | Mail     | \$17,138.23  |                    | \$8,291.93  |  |  |  |  |
|                                      | 1028         | Papay, Travis   | Dec 21, 2021        | Email    | \$17,859.42  |                    | \$1,146.87  |  |  |  |  |
|                                      | 1034         | Cocker, Alta    | Nov 12, 2021        | Email    | \$5,282.02   |                    | \$3,141.71  |  |  |  |  |
|                                      | 1064         | Gaetjens, Jeff  | Nov 12, 2021        | Email    | \$5,494.86   |                    | \$0.00      |  |  |  |  |
|                                      | 1066         | motester, testv | Nov 12. 2021        | Email    | \$18.070.63  |                    | \$6.347.24  |  |  |  |  |
| н                                    | < 1 ≻ H      |                 |                     |          |              | 1 - 10 of 10 items | C Refresh   |  |  |  |  |
| Cancel + Deliver Customer Statements |              |                 |                     |          |              |                    |             |  |  |  |  |